## チケット予約方法

アプリをダウンロード

Tiffany & Co.公式アプリを ダウンロードします。 <u>App Store</u>または<u>Google Play</u>ストアから ダウンロードできます。

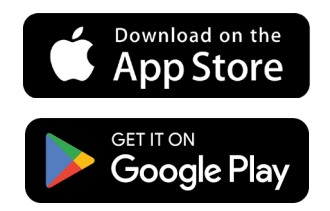

アプリを開く

スマートフォンの画面からアプリの アイコンをタップして開きます。

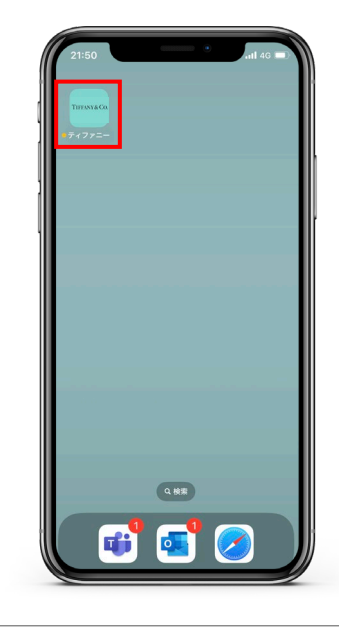

#### チケット予約ページへ進む

アプリの「Discover」もしくは 「Exhibition」メニューにアクセスして 「チケットを予約する」ボタンを タップします。

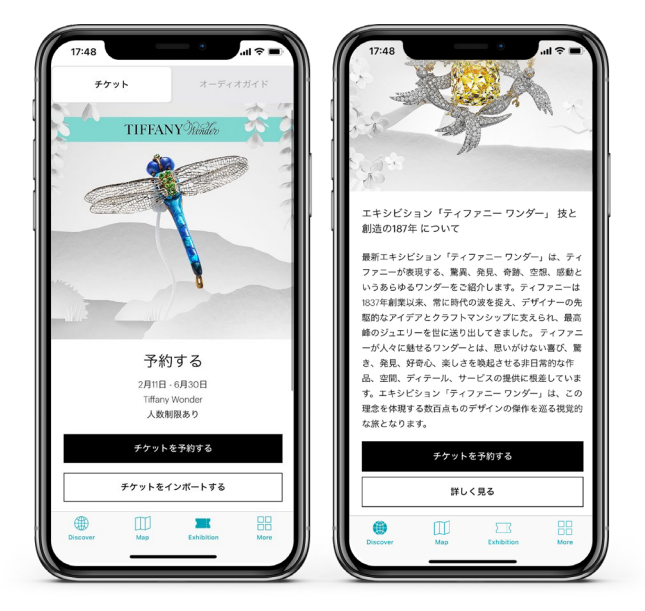

### ステップ1

購入者情報を入力して、 チケット枚数を選択します。

入力が完了したら 「予約の日程を選択する」ボタンを タップします。

| 10:04         |           |      | -  |
|---------------|-----------|------|----|
| <             | ステップ1/3   | キャンセ | ルす |
|               | お客様情報     |      |    |
| 姓             |           |      |    |
| ティファニー        |           |      |    |
| 名             |           |      |    |
| 花子            |           |      |    |
| メールアドレス       |           |      |    |
| sample@tiffan | /.com     |      |    |
| DER 01151     |           |      |    |
| +81 0123-     | 45-6789   |      |    |
| 誕生日 (任意)      |           |      |    |
| 2023 ~        | 12月 ~     | 31   | ~  |
| (任音)          |           |      |    |
| 女             |           |      | ~  |
|               |           |      |    |
|               | 予約の日程を選択す | వ    |    |

ステップ 2

ご希望の日程及び時間帯を選択します。

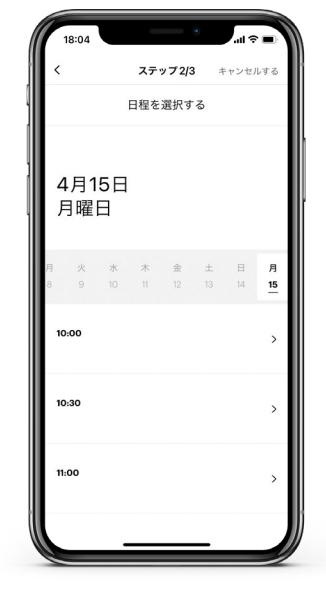

#### ステップ 3

お客様情報とチケット内容を確認の上、 「支払いに進む」ボタンをタップします。

※プロモーションコードをお持ちの方は 「プロモーションコードを入力する」 欄に入力してください。

#### お支払いについて

クレジットカード払い、Apple Payの 2種類のお支払い方法を承っております。

ご希望の支払方法を選択し、情報を 入力の上、「支払う」ボタンをタップ します。

※プロモーションコードを使用する場合 は、適用後の金額をご確認ください。

# 

#### チケット予約完了

お支払いの処理が完了になると、 「予約が完了しました」の画面が表示

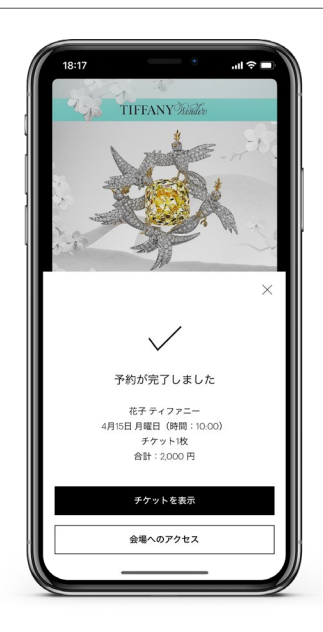

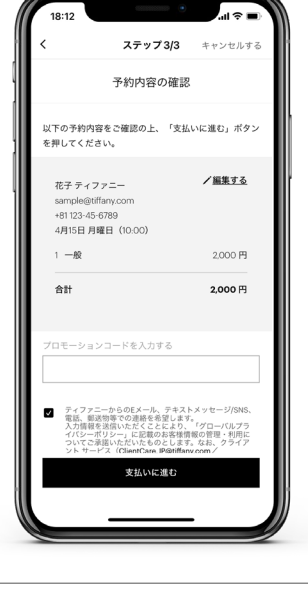

されます。

#### TIFFANY & CO.